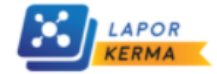

## PENGISIAN LAPORAN KERJA SAMA PERGURUAN TINGGI

## Selamat Datang

Sistem Pelaporan Kerjasama (LAPORKERMA) merupakan layanan informasi dan pendataan data kerjasama Perguruan Tingggi dengan mitra dalam negeri maupun luar negeri.

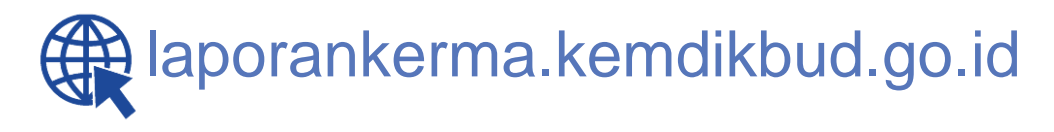

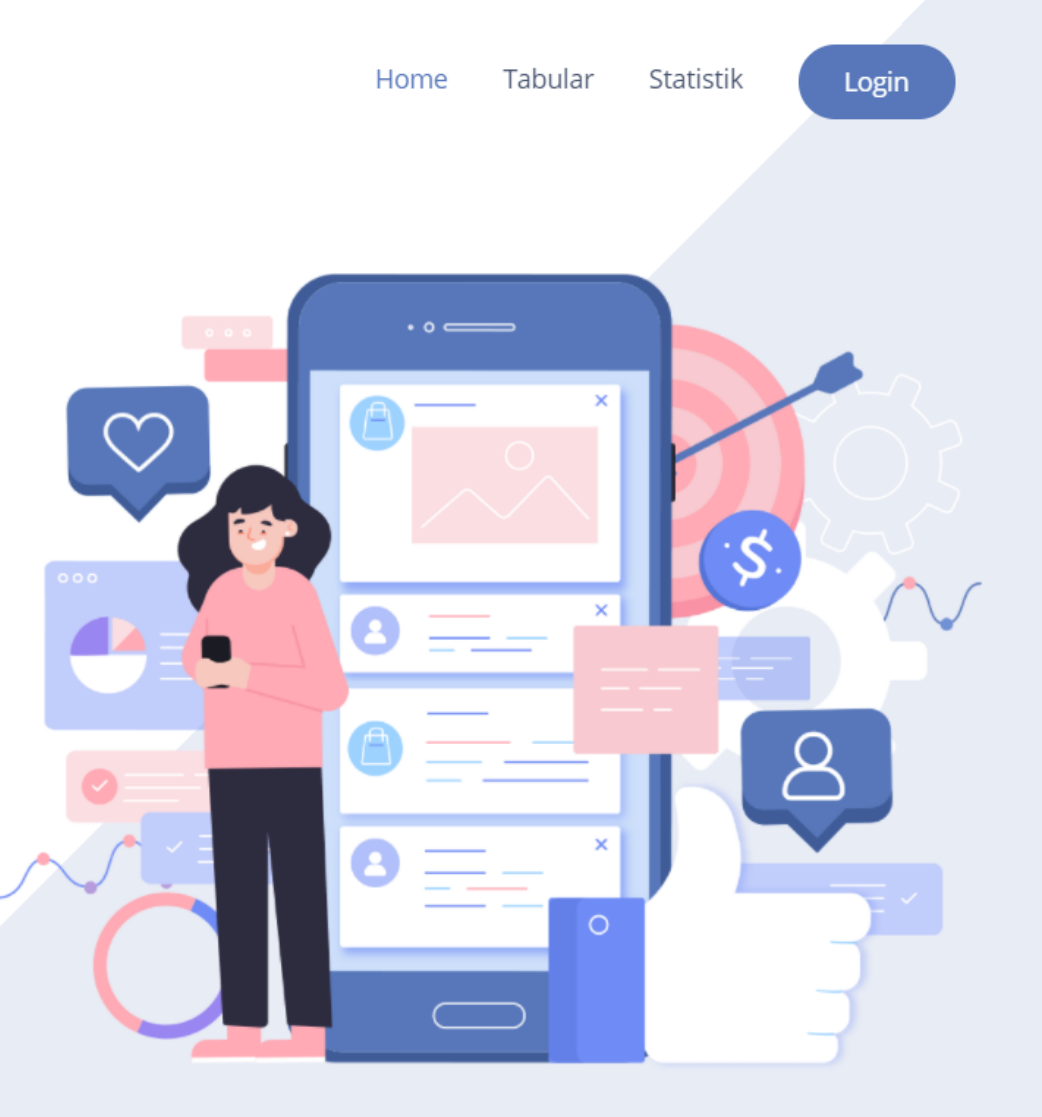

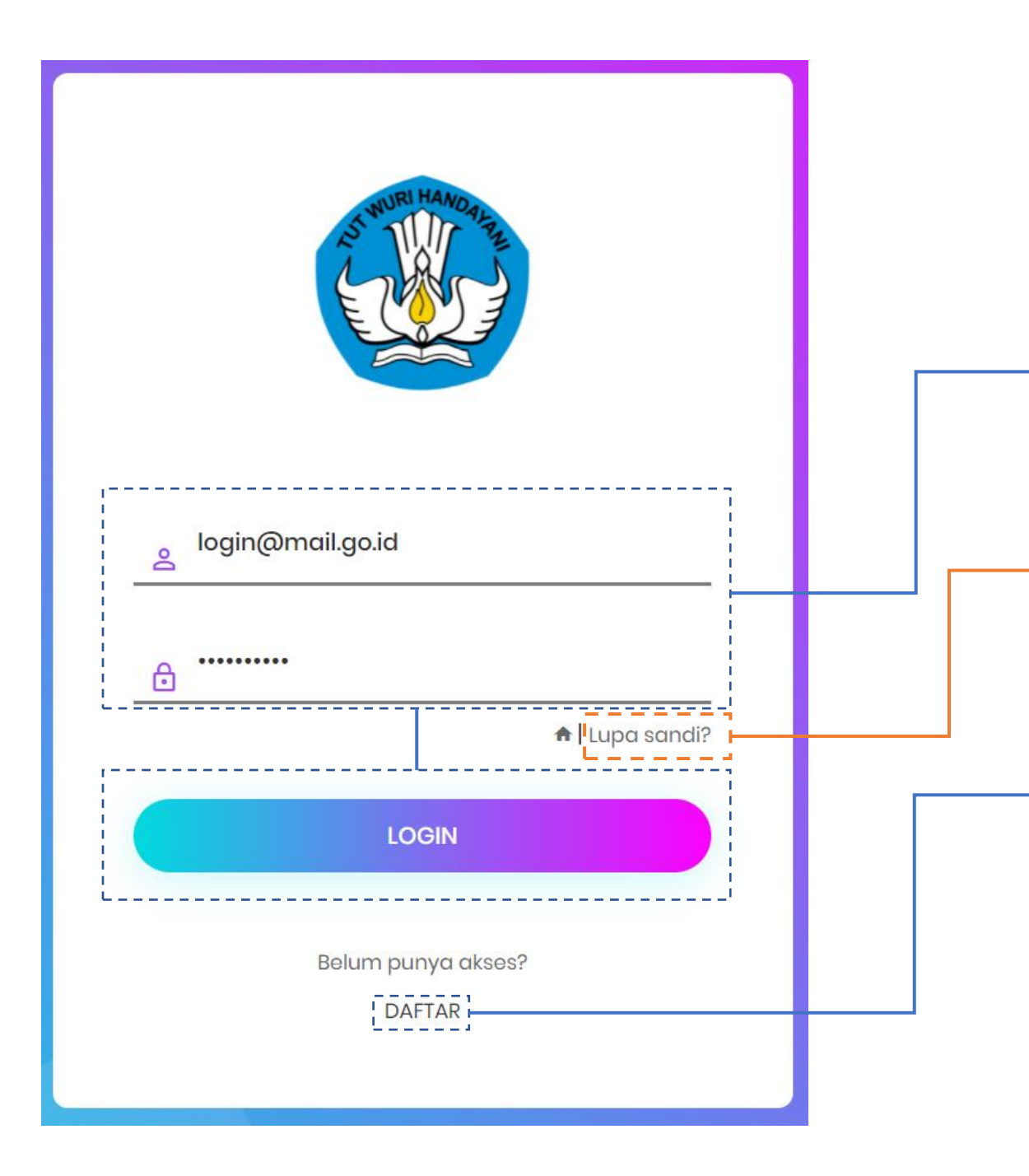

1. Bagi yang telah memiliki akun silahkan masuk dengan mengisi email dan password yang sudah didaftarkan pada kolom yang tersedia, lalu tekan "LOGIN".

2. Tekan "Lupa sandi?" apabila lupa akses kata sandi.

3. Tekan "DAFTAR" apabila belum memiliki akses ke situs Laporan Kerja Sama Perguruan Tinggi (Lapkerma).

| 💩 lapkerma                                                            | × +                           | • – 🗆 ×                                               |
|-----------------------------------------------------------------------|-------------------------------|-------------------------------------------------------|
| $\leftarrow$ $\rightarrow$ C $\bullet$ laporankerm                    | a.kemdikbud.go.id/kerma/kerma | ☆ 🔟 :                                                 |
|                                                                       |                               | A                                                     |
|                                                                       | Kerja Sama                    |                                                       |
| 🎯 Dashboard                                                           | Beranda / Daftar              |                                                       |
| 🛯 Kerjasama 🗸 🗸                                                       |                               |                                                       |
| Repositori<br>Program                                                 |                               | T 📥 🗘 + Tambah                                        |
| Mitra                                                                 | Show 10 v entries             | Search:                                               |
|                                                                       |                               |                                                       |
| 1. Memilih kolom "Kerja Sama",<br>kemudian pilih bagian "Repositori". |                               | 2. Pilih "+ Tambah" untuk<br>melaporkan dokumen kerja |
|                                                                       |                               | sama.                                                 |

Tekan tombol "Simpan" ketika formulir sudah diisi secara lengkap sesuai dengan ketentuan.

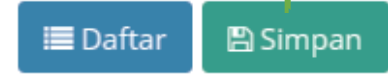

| Jenis Dokumen Kerjasam      | ia                              |                                                                                  | 1. Dilik jenje deluvne en kenje seme vene eken                                                               |
|-----------------------------|---------------------------------|----------------------------------------------------------------------------------|----------------------------------------------------------------------------------------------------|
| 🔳 Pilih jenis dokum         | en kerjasama                    |                                                                                  | dilaporkan:                                                                                                  |
| Nomor Dokumen               |                                 | <ul> <li>Memorandum of Understanding</li> <li>Memorandum of Agreement</li> </ul> |                                                                                                    |
| *                           |                                 |                                                                                  | <ul> <li>Implementation Arrangement</li> </ul>                                                               |
| Judul Kerjasama             |                                 |                                                                                  |                                                                                                    |
| H Judul                     |                                 |                                                                                  | 2. Mengisi nomor dokumen kerja sama yang akan                                                                |
| Deskripsi                   |                                 |                                                                                  | dilaporkan.                                                                                                  |
| Ringkasan singkat terkait o | akupan atau kegiatan kerja sama |                                                                                  |                                                                                                    |
|                             |                                 |                                                                                  | 3. Isi dengan judul kerja sama yang akan<br>dilaporkan.                                                      |
|                             |                                 |                                                                                  | 4. Isilah kolom ini dengan deskripsi, tujuan, dan<br>ruang lingkup kegiatan kerja sama yang<br>dilaksanakan. |

| Jabatan : |           |
|-----------|-----------|
|           |           |
|           |           |
|           |           |
|           |           |
|           |           |
|           |           |
|           |           |
|           |           |
|           |           |
| labatan : |           |
|           |           |
|           |           |
|           |           |
|           |           |
|           | Jabatan : |

Pihak pertama:

1. Merupakan identitas perguruan tinggi pengisi atau pihak pertama.

2. Isilah dengan fakultas/prodi/unit pelaksana di perguruan tinggi.

3. Isi dengan **nama dan jabatan penandatangan dokumen kerja sama** yang dilaporkan.

4. Isi dengan nama dan jabatan penanggung jawab kerja sama (jika ada).

## Pihak kedua:

5. Pilih mitra kerja sama. Jika belum terdaftar, silahkan tekan tanda tambah (+) di sebelah kanan kolom untuk menambah mitra kerja sama.

6. Isi dengan alamat mitra.

7. Isi dengan nama dan jabatan penandatanganan dokumen kerja sama dari mitra.

8. Isi dengan nama dan jabatan penanggung jawab (jika ada).

9. Jika terdapat lebih dari 1 mitra kerja sama, dapat ditambahkan dengan menekan tombol "+ tambah penggiat".

| BENTUK KEGIATAN                                                                                       |                         | ~ |                                                                                                    |
|----------------------------------------------------------------------------------------------------|-------------------------|---|----------------------------------------------------------------------------------------------------|
| Pilih bentuk kegiata                                                                                  | an                      |   | 1. Memilih salah satu atau beberapa kegiatan kerja sama<br>yang akan dilaporkan.                                                                                                    |
| emagangan                                                                                             |                         | × | 2. Contoh pelaksanaan lebih dari 1 (satu) kegiatan kerja sama.                                                                                                    |
| <b>Luaran</b><br>Volume                                                                               | @                       |   | 3. Isi dengan total volume yang dikerja samakan.                                                                                                    |
| <b>Keterangan</b><br>Ringkasan luaran dari kegiatan                                                   | 1                       |   | 4. Isi dengan satuan volume.                                                                                                    |
| Sasaran                                                                                               | Pilih sasaran program   |   | 5. Isi secara rinci ringkasan luaran kegiatan yang terukur, realistis, dan akuntabel.                                                                                                    |
| Indikator Kinerja  S Asistensi Mengajar d  Luaran  Volume  Keterangan  Ringkasan luaran dari kegiatan | Pilih indikator kinerja |   | <ul> <li>6. Memilih salah satu sasaran program yang akan dicapai melalui kerja sama yang dilaksanakan:</li> <li>Meningkatnya Kualitas Lulusan Perguruan Tinggi</li> <li>Meningkatnya Inovasi Perguruan Tinggi Dalam Rangka Meningkatkan Mutu Pendidikan</li> <li>Meningkatnya Kualitas Dosen Pendidikan Tinggi</li> <li>Meningkatkan Kualitas Kurikulum dan Pembelajaran</li> <li>Menigkatnya Program Studi yang Berkualitas.</li> </ul> |
| Sasaran                                                                                               | Pilih sasaran program   | * | 7. Memilih salah satu Indikator Kinerja yang akan dicapa                                                                                                    |
| Indikator Kinerja                                                                                     | Pilih indikator kinerja | v | sesuai dengan sasaran program yang telah dipilih.                                                                                                    |

| <ul> <li>MASA BERLAKU</li> <li>Status</li> <li>Status Kerja Sama</li> <li>Tanggal Awal</li> </ul> | <ol> <li>Memilih status kerja sama yang dilaporkan:</li> <li>Aktif</li> <li>Dalam Perpanjangan</li> <li>Kadaluarsa</li> <li>Tidak Aktif</li> </ol> |
|---------------------------------------------------------------------------------------------------|----------------------------------------------------------------------------------------------------|
| Tanggal Berakhir     DOKUMEN                                                                      | 2. Mengisi masa berlaku dokumen kerja sama<br>berdasarkan periode tertentu yang ditandai<br>tanggal awal dan tanggal berakhirnya kerja sama.       |
| Upload Drag & Drop atau Klik area ini untuk upload                                                | 3. Mengunggah bukti <i>soft file</i> dokumen kerja<br>sama dengan format .pdf dan ukuran maksimal<br>file sebesar 2mb( <i>megabyte</i> ).          |
|                                                                                                   | 4. Melihat dokumen kerja sama yang telah<br>diunggah.                                                                                              |
|                                                                                                   |                                                                                                    |